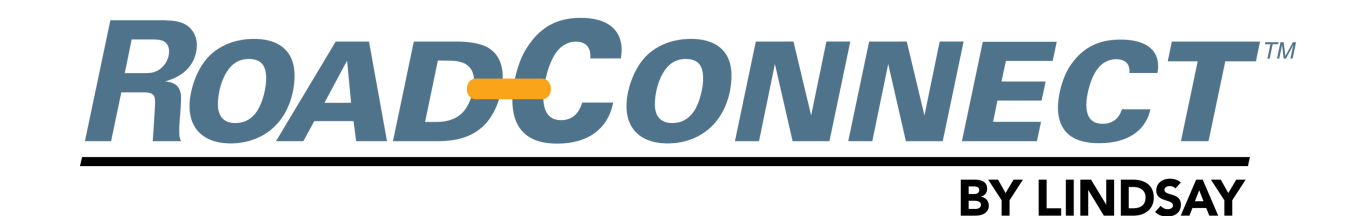

## QUICKSTART GUIDE - ADD DEVICE - MOBILE

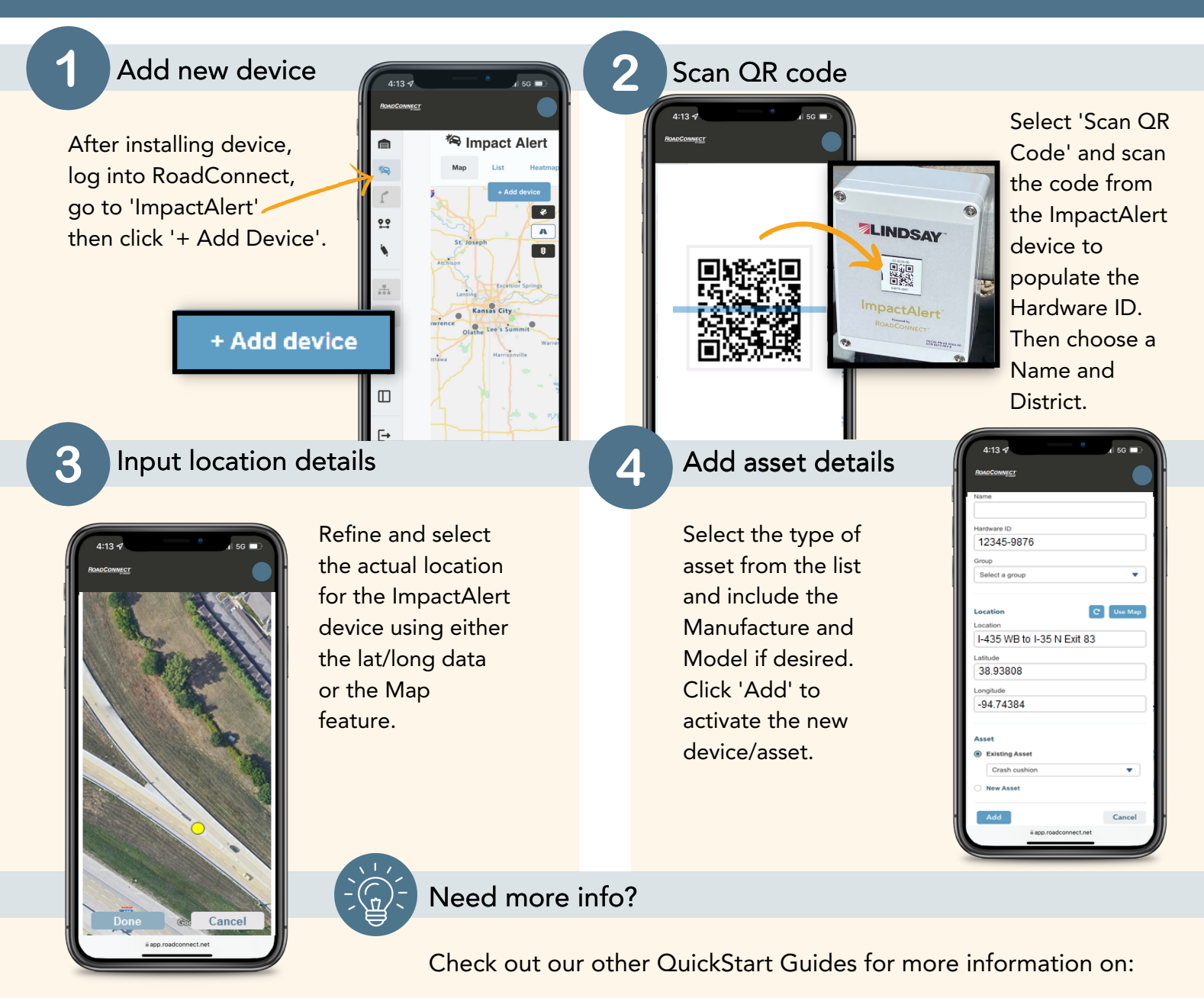

- Adding new users
- Changing notificationsand more!
- Creating districts

## 

18135 Burke Street, Suite 100 Omaha, NE 68022

## www.lindsay.com +1 (402) 829-6800 U.S. Toll Free: (888) 800-3691